# IMPLANTAÇÃO DO TGA-NFe

# 1 - Instalar a versão 9.08.R03 ou posterior

Após instalar a versão serão criadas 3 pastas conforme estrutura abaixo:

C:\TGA\DLLs C:\TGA\Report C:\TGA\Schemas

## Pasta C:\TGA\DLLs

Na pasta DLLs se encontram as bibliotecas necessárias para gerar os arquivos XML da NF-e bem como sua assinatura, esses arquivos deverão estar na pasta c:\windows\system32, abaixo estão os nomes dos arquivos e sua função:

**MSXML5.DLL** : Biblioteca responsável pela geração / manipulação de arquivo XML. **MSXML5r.DLL** :

CAPICOM.DLL : Biblioteca responsável pela assinatura digital do arquivo XML.

**INSTALAR.BAT** : Copia os arquivos .DLL para a pasta windows\system32 e registra os mesmos. Este arquivo deve ser executado logo após instalado a versão.

#### Atenção

Caso ocorra algum erro ao executar o arquivo *INSTALAR.BAT*, copiar manualmente os arquivos .DLL para a pasta c:\windows\system32 e executar os seguintes comandos através do menu executar:

regsvr32.exe c:\windows\system32\Capicom.dll regsvr32.exe c:\windows\system32\MSXML5.dll

# 2 - Habilitar Parâmetros no TGA-Estoque

Após instalar a versão e instalar as bibliotecas ainda será necessário habilitar alguns parâmetros, esses parâmetros tem a finalidade habilitar alguns menus específicos para a NF-e

2.1 - Habilitar os menus em Configurações/Parâmetros/Estoque conforme figura abaixo

| Séries e <u>N</u> umeração 📔 Tabelas de Classificação 📔 Defaults Movimento 📔 Objet                                                                                                    | os do Cliente   Distribuição   ECF/Leitores |  |  |  |  |
|----------------------------------------------------------------------------------------------------|---------------------------------------------|--|--|--|--|
| Gerais Produtos Local Funcionário/Representante Fabricantes/Transportadoras                                                                                                    | Condiçõe de Pagto Natureza Fiscal Iributos  |  |  |  |  |
| Período de Movimentação:                                                                                                    | Casas Decimais<br>Quantidades: 3            |  |  |  |  |
|                                                                                                    | Pesos: 3                                    |  |  |  |  |
| Nome da Tabela de Mensagem:                                                                                                    | Valores: 2                                  |  |  |  |  |
| Mensagem                                                                                                    | Custos: 4                                   |  |  |  |  |
| Calendário Padrão:                                                                                                    | Tributos: 2                                 |  |  |  |  |
|                                                                                                    |                                             |  |  |  |  |
| Código do Cliente Consumidor: 🦳 Edição do Nome obrigatório                                                                                                    | Upções para Movimentos                      |  |  |  |  |
| C00000 🎭 CLIENTE CONSUMIDOR                                                                                                    | Descrição do Produto Geral obrigatório      |  |  |  |  |
| Fórmula do Ponto de Equilíbrio:                                                                                                    | Acumula Qtde de ítem Repetido               |  |  |  |  |
| 31 f(x) Ponto de Equilibrio                                                                                                    | 🔽 Manter na tela após Salvar                |  |  |  |  |
| Fórmula Base Cálculo do Sob-Sub:                                                                                                    | Não Excluir Movimento                       |  |  |  |  |
| 35 f(x) BASE CALCULO DO SOB SUB                                                                                                    | Confirma Faturar anós Encerrar 0.5          |  |  |  |  |
| Condição Pagamento Geral:                                                                                                    | 🗖 PDV-Usa Pesquisa Rápida (ENTER)           |  |  |  |  |
|                                                                                                    | PDV-Limpa Tela após Finalizar Cupom         |  |  |  |  |
| <ul> <li>✓ Usa Controle de Carga</li> <li>✓ Usa Ordem de Produção</li> <li>✓ Usa Controle de Posto</li> <li>✓ Usa Nota Fiscal Eletrônica (NF-e)</li> <li>✓ Usa Comissão Representante</li> <li>✓ Usa Frente de Caixa (PDV)</li> <li>✓ Usa Garantia Extendida</li> <li>✓ Usa Controle de Ticket</li> </ul> |                                             |  |  |  |  |

- 2.2 Faça Log-Off no sistema para habilitar os novos menus:
- 2.3 Agora acesse os parâmetros da NF-e conforme figura abaixo:

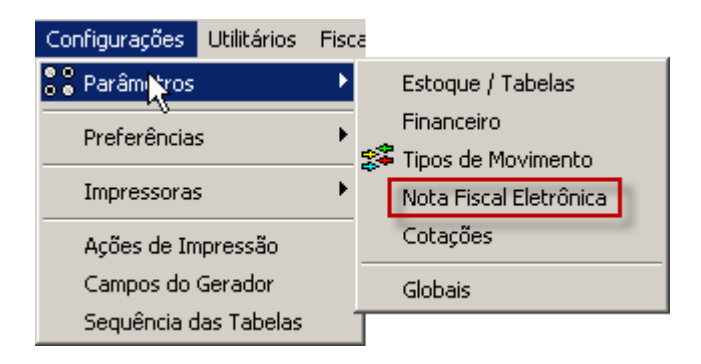

2.4 - Parâmetros da NF-e

| Parâmetros da NF-e                  |                                                                                                    | × |
|-------------------------------------|----------------------------------------------------------------------------------------------------|---|
| Geral                               |                                                                                                    |   |
| T                                   |                                                                                                    | L |
| Lipo de Ambiente:                   | po de Emissao:                                                                                                    |   |
| 2-Homologação 🗾 1-                  | Normal 🗾                                                                                                    |   |
| Tipo de Impressão: Imp              | pressora Padrão:                                                                                                    |   |
| 1-Retrato 🔽 Cu                      | utePDF Writer                                                                                                    |   |
| Pasta da Logomarca:                 |                                                                                                    |   |
| C:\TGA\NFE\logo.bmp                 | <u>e</u>                                                                                                    |   |
| Pasta para arquivamento de arquiv   | os PDF:                                                                                                    |   |
| C:\TGA\NFE\PDF                      | e 1                                                                                                    |   |
| Pasta para arquivamento dos arqui   | vos XML:                                                                                                    |   |
| C:\TGA\NFE                          | e                                                                                                    |   |
| Nº de Série do Certificado Digital: |                                                                                                    |   |
| 092BBFC43C9F0EB3                    | <b>1</b>                                                                                                    |   |
| ,                                   |                                                                                                    |   |
|                                     | Galvar         Image: Second second sec |   |

#### **Campos:**

<u>Tipo de Ambiente</u>: Será informado o tipo de ambiente a ser emitido a NF-e, no caso do Ambiente 1 -Homologação será usado para efetuar testes / simulações. Todas as NF-e emitidas em Ambiente 2-Homologação não terão valor legal, o Ambiente 2-Produção será habilitado quando todos os testes foram efetuados.

<u>Tipo de Emissão:</u> 1-Emissão Normal 2-Contingência 3-SCAN 4-DPEC 5-FSDA

<u>Tipo de Impressão:</u> 1-Retrato 2-Paisagem

Pasta da Logomarca: Caminho completo da Logomarca da empresa em Formato .BMP para ser impressão nos DANFEs

<u>Pasta para Arquivamento dos arquivos .PDF</u> Caminho onde serão arquivados os DANFEs em formato .PDF.

#### Pasta para Arquivamento dos arquivos .XML

Caminho onde serão arquivos as NF-e assinadas em formato XML, essa pasta dever ser compartilhada no caso de mais de um terminal precisar emitir a NF-e

#### Nr. Série do Certificado Digital:

Número de série do certificado digital adquirido através de certificados credenciadas (SERASA, Correios, Caixa econômica,etc), digitar os números em espaço e letras maiúsculo, ou clicar no botão ao lado do campo para selecionar na lista de certificados válidos.

# 3 – Cadastro de Clientes

Com a implantação da NF-e alguns campos no cadastro do cliente passaram a ser obrigatórios e outros serão validados. Antes de mais terão que ser habilitados/Desabilitados alguns parâmetros:

## 3.1 – Parâmetros Financeiros

Acessar o Parâmetro Financeiro depois na Pasta Cliente/Fornecedor configurar as seguintes opções:

- Habilitar a opção CNPJ/CPF obrigatório
- Desabilitar a opção Aceitar CNPJ/CPF Inválido
- Habilitar a opção Usa cadastro de Cidades
- Habilitar a opção Validar Inscr. Estadual

## 3.2 – Importar cadastro de Cidades padrão do IBGE

O projeto NF-e por questão de padronização passou a utilizar-se do cadastro de municípios do **IBGE** (Instituto Brasileiro de Geografia e Pesquisas) <u>http://www.ibge.gov.br</u>, onde todos os municípios estão relacionados a um código de 6 digitos.

Atravé do IBExpert executar os sequintes Script SQL, através do botão Script Executive

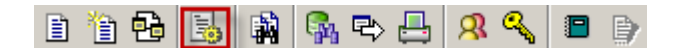

- "script Exclui Cidades Antigas.sql"
- "script Cidades IBGE.sql"
- "script Estados IBGE.sql"
- "script Paises.sql"

Após rodar os script o próximo passo é vincular o cadastro de cliente para o novo padrão do IBGE. Através do Módulo **TGA-Estoque**, acessar o menu **Ferramentas / EDI / Converter Cidades IBGE**, será apresentada a tela abaixo.

| GA                         |                   |          | IBGE                |    |  |
|----------------------------|-------------------|----------|---------------------|----|--|
| dades não convertidas Quai | Cidade: Principal | •        | Localizar:          |    |  |
| Cidade                     | UF                |          | Cidade              | UF |  |
|                            |                   |          | ABADIA DE GOIAS     | GO |  |
|                            | MT                |          | ABADIA DOS DOURADOS | MG |  |
| ممممممم                    | ES                |          | ABADIANIA           | GO |  |
| ABADIA DOS DOURADOS        | MG                |          | ABAETE              | MG |  |
| ACRELANDIA                 | AC                |          | ABAETETUBA          | PA |  |
| ALTA FLORESTA              | MT                |          | ABAIARA             | CE |  |
| BARRA DO BUGRES            | MT                |          | ABAIRA              | BA |  |
| BRASNORTE                  | MT                |          | ABARE               | BA |  |
| C.N.PARECIS                | MT                |          | ABATIA              | PR |  |
| CAMPINAS                   | SP                |          | ABDON BATISTA       | SC |  |
| CAMPO NOVO PARECIS         |                   |          | ABEL FIGUEIREDO     | PA |  |
| CAMPOS DE JULIO            | MT                |          | ABELARDO LUZ        | SC |  |
| CAMPOS DE JULIO            | SP                |          | ABRE CAMPO          | MG |  |
| CASCAVEL                   | PB                |          | ABREU E LIMA        | PE |  |
| COMODORO                   | MT                |          | ABREULANDIA         | TO |  |
| CONTAGEM                   | MG                |          | ACAIACA             | MG |  |
| COTIA                      | SP                |          | ACAILANDIA          | MA |  |
| COXIPO                     | MT                |          | ACAJUTIBA           | BA |  |
| CUIABA                     | MT                |          | ACARA               | PA |  |
|                            |                   | -        |                     |    |  |
|                            |                   | <u> </u> | . 1                 |    |  |

Nesta tela lado esquerdo se encontram as cidades que NÃO estão vinculadas a Tabela do IBGE e do lado direito as Cidades do IBGE.

O próximo passo é relacionar as cidades do TGA x IBGE e clicar no botão Converter:

### Atenção

Tomar muito cuidado observando não apenas o nome mas também a UF da cidade, pois existem muitos municípios com nome iguais.

# 4 – Cadastro de Produtos

No cadastro do produto alguns campos passaram a ser obrigatórios para atender a NF-e e o SPED Fiscal:

<u>NCM</u> – Apenas quando o tipo do castro for um Produto <u>TIPO SERVICO</u> – Apenas quando o tipo do cadastro for um Serviço

Através do IBExpert executar os script necessários para incluir as tabelas de NCM e Tipo de serviços no sistema;

- script Tabela NCM.sql

- script Tabela Serviço.sql

| 🔒 Produtos               |                   |                       |              |                              |                                        |                 |                 | _ <b>_</b> X       |
|--------------------------|-------------------|-----------------------|--------------|------------------------------|----------------------------------------|-----------------|-----------------|--------------------|
| <u>)</u><br><u>N</u> очо | Salvar            | <b>L)</b><br>Cancelar | X<br>Excluir | ₽uscar                       | <u>IIII</u><br><u>E</u> tiqueta        | Fechar          |                 |                    |
| <u>I</u> dentificaçã     | ão <u>P</u> reços | Trib <u>u</u> tação   | Descrição .  | Au <u>x</u> C <u>l</u> assif | icação   C <u>a</u> m                  | pos Compl.      | 0utros          | Fracionado         |
| Alíq. ECF                | Estado:           |                       | AI           | íq. ECF Fora                 | Estado                                 |                 | %               | Margem ST/Gar: 🕘   |
|                          | <b>*</b>          |                       |              | ÷                            |                                        |                 |                 |                    |
| Class. Fisc              | al (NCM):         |                       |              |                              |                                        |                 | ~ ~             | Red. Base Cálculo: |
|                          | $\mathcal{P}_{q}$ | 7                     |              |                              |                                        |                 |                 |                    |
| Tipo Servi               | ço 💦              |                       |              |                              |                                        |                 | _               |                    |
|                          | <i>}_</i>         |                       |              |                              |                                        |                 |                 |                    |
| Situação I               | ributăria PI:     | 5:                    |              |                              |                                        |                 |                 |                    |
| Situação T               | ributária CO      | FINS:                 |              |                              |                                        |                 |                 |                    |
|                          |                   |                       |              |                              |                                        |                 | •               |                    |
| l ributos                |                   |                       |              |                              | 97 A.I.S.                              |                 | A Maria         | V Furká            |
| Loaigo                   | ×.,               |                       |              |                              | ~~~~~~~~~~~~~~~~~~~~~~~~~~~~~~~~~~~~~~ | <u>quota:</u> _ |                 |                    |
|                          | %                 | <u> </u>              |              |                              |                                        |                 | S <u>a</u> ivar |                    |
| Löd. II                  | ibuto Desc        | rição                 |              |                              |                                        | Aliquota        | а               |                    |
|                          |                   |                       |              |                              |                                        |                 |                 |                    |
|                          |                   |                       |              |                              |                                        |                 |                 |                    |
|                          |                   |                       |              |                              |                                        |                 |                 |                    |
|                          |                   |                       |              |                              |                                        |                 |                 |                    |

<u>Class.Fiscal (NCM)</u> – Informar o código NCM (Nomeclatura Comum do Mercosul) <u>Tipo de Serviço</u> – Informar o tipo de serviço, apenas quando serviço <u>Situação Tributária PIS</u> - Informar a Situação Tributária para o PIS <u>Situação Tributária COFINS</u> – informar a situação Tributária para o COFINS

# 5 – Naturezas de Operação

No cadastro de **Naturezas de Operação** alguns campos passaram a ser obrigatórios para atender a legislação da NF-e e do SPED Fiscal, são eles:

# 5.1 – Pasta ICMS

<u>Origem do Produto</u>: 0 – Nacional, 1 – Estrangeiro, 3 – Estrangeiro adquirido no mercado interno <u>Situação Tributária (CST)</u> 00-Tributada integral 10-Tributara com cobrança do ICMS por substituição tributária 20-Com redução da base de cálculo 30-Isenta ou não tributada com cobrança do ICMS por substituição tributária

40-Isenta

41-Não tributada

50-Suspensão

51-Diferimento 60-Cobrado anteriormente por substituição tributária 70-Com redução da base de cálculo e cobrança do ICMS por subst. Tributária 90-Outras

### ICMS Normal

- Modalidade de determinação da BC do ICMS:
  - 0-Margem Valor Agregado %
  - 1-Pauta (Valor)
  - 2-Preço Tabelado Máx. (Valor)
  - 3-Valor da Operação
- Perc. Redução da base de cálculo do ICMS
- Base com IPI
- Alíquota do ICMS

## ICMS ST

- Modalidade de determinação da BC do ICMS ST
  - 0-Preço Tabelado ou Máximo sugerido
  - 1-Lista Negativa (valor)
  - 2-Lista Positiva (valor)
  - 3-Lista Neutra (valor)
  - 4-Margem Valor Agregado
  - 5-Pauta Valor
- Perc. Redução da base de cálculo do ICMS ST
- Alíquota do ICMS ST
- Perc. da margem de valor adicionado ICMS St
- Pauta ICMS ST

# 5.2 – Pasta IPI

Informar a Situação Tributária para o IPI